# Artikel zusammenführen mittels Import

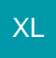

### Ein Zusammenführen von Artikeln ist auch mittels Import möglich

Diese Möglichkeit baut auf die im Hilfe-Artikel beschriebene Funktion: Artikel zusammenführen auf.

#### Vorgehensweise:

Legen Sie im Bereich: VERKAUF - STAMMDATEN - Register: ARTIKEL - SCHNITTSTELLEN - ARTIKEL IMPORTIEREN einen neuen Import an.

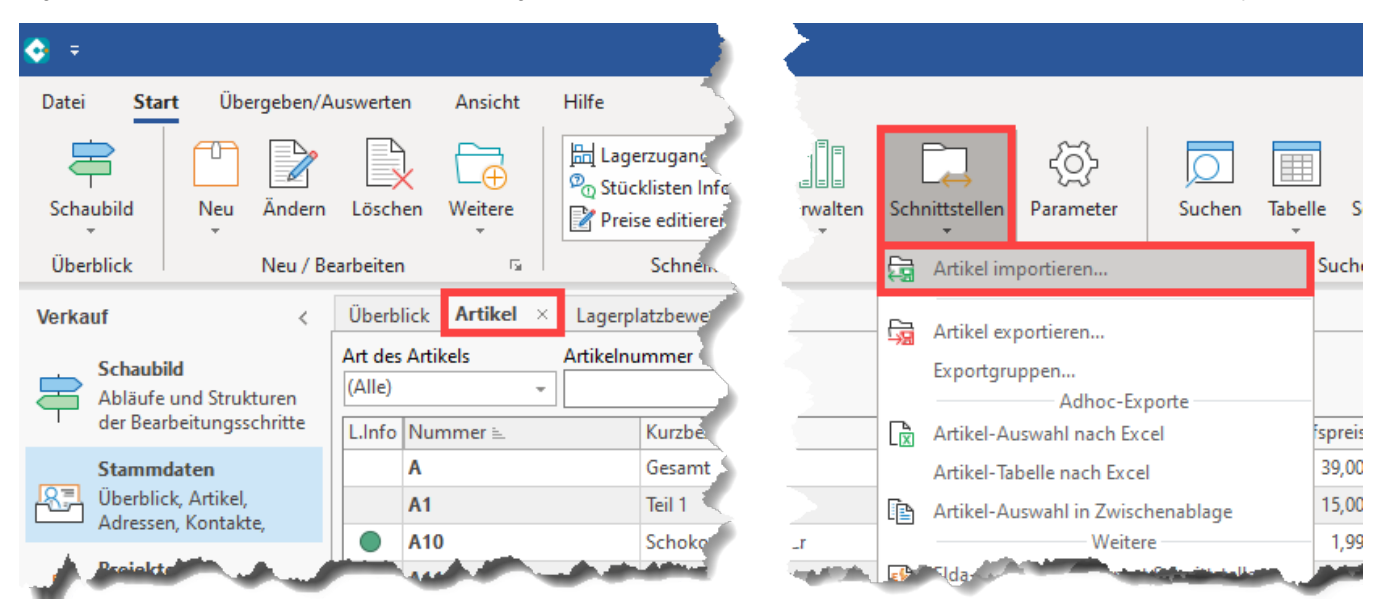

Erstellen Sie einen neuen Import mittels Schaltfläche: NEU und geben Sie dem neuen Import einen Namen. Wählen Sie nun die Schaltfläche: "Gestalten".

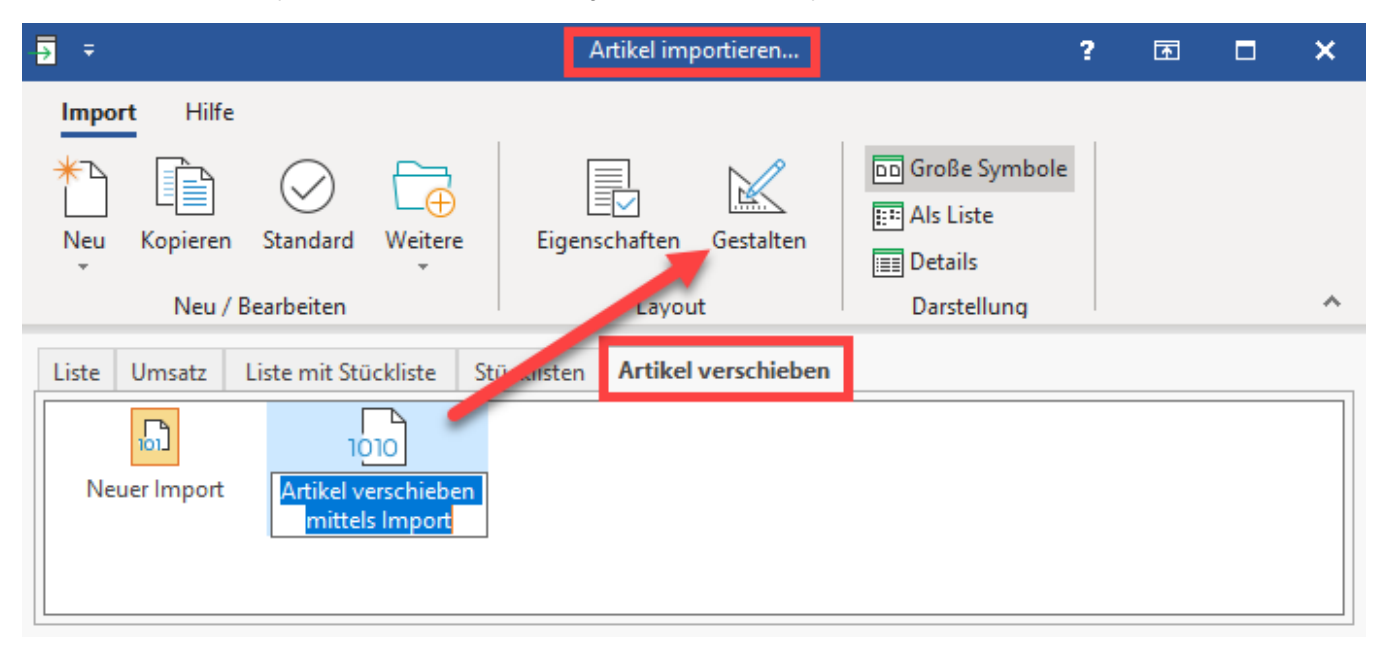

Im Feldeditor sind die beiden Felder "Alte Verschiebenummer" [Ver.AltVerNr] und "Neue Verschiebenummer" [Ver.NeuVerNr] in den Import zu integrieren.

| 🖌 🥝 =                                     | Texttools              | Feldeditor                                 | ? 🖻 🗖 🗙                                                                                                    |
|-------------------------------------------|------------------------|--------------------------------------------|----------------------------------------------------------------------------------------------------|
| Gestaltung Ansicht                        | Hilfe Text formatieren |                                            |                                                                                                    |
| Speichern<br>& schließen<br>Aktionen      | Einfügen Löschen       | Ausschneiden<br>Einfügen<br>Zwischenablage | Arial     9 $A$ $A$ $E$ $\bullet$ $\mathcal{K} \ \cup \ \mathcal{O} \ \cdot \ A \ \cdot \ E$ $\Xi$ $\equiv$ $\equiv$ Text     ^ |
| «Ver.AltVerNr»;«Ver.NeuVerNr»;            |                        |                                            |                                                                                                    |
| Felder                                    |                        |                                            | kein Feld selektiert ^                                                                                                    |
| Suche in Felder                           |                        |                                            | Löschen                                                                                                    |
| Dummy (Feld zur freien Verfügung) [Dummy] |                        |                                            |                                                                                                    |
| Alte Verschiebenummer [Ver.AltVerNr]      |                        |                                            | Lange                                                                                                    |
| Neue Verschiebenummer [Ver.NeuVerNr]      |                        |                                            | Vorgabewert                                                                                                    |
|                                           |                        |                                            | Ziel-Feldname                                                                                                    |
|                                           | (***                   | Dieses Feld kann nicht importiert werde    | en) Feld Art                                                                                                    |

## Excel-Tabelle anlegen

Erstellen Sie nun z. B. in Excel (oder vergleichbarer Software) eine Tabelle mit den 2 Spalten (z. B. "alt" und "neu") und fügen vor der alten Verschiebenummer/Artikelnummer jeweils in jeder Zeile "ZF:" ein. In der neuen Verschiebenummer hinterlegen Sie die andere Artikelnummer, zu dem die beiden Artikel verschmolzen werden sollen.

#### Aufruf des Assistenten in büro+

Wählen Sie nun im Bereich der Artikel-Stammdaten die Schaltfläche: **WEITERE** und öffnen den Assistenten "Artikelbereich verschieben". Auf den nachfolgenden Seiten werden Sie aufgefordert eine Bereichsauswahl zu treffen. Wählen Sie den Punkt: "Bereich aus Import" und hinterlegen Sie die zuvor erstellte Import-Vorlage.

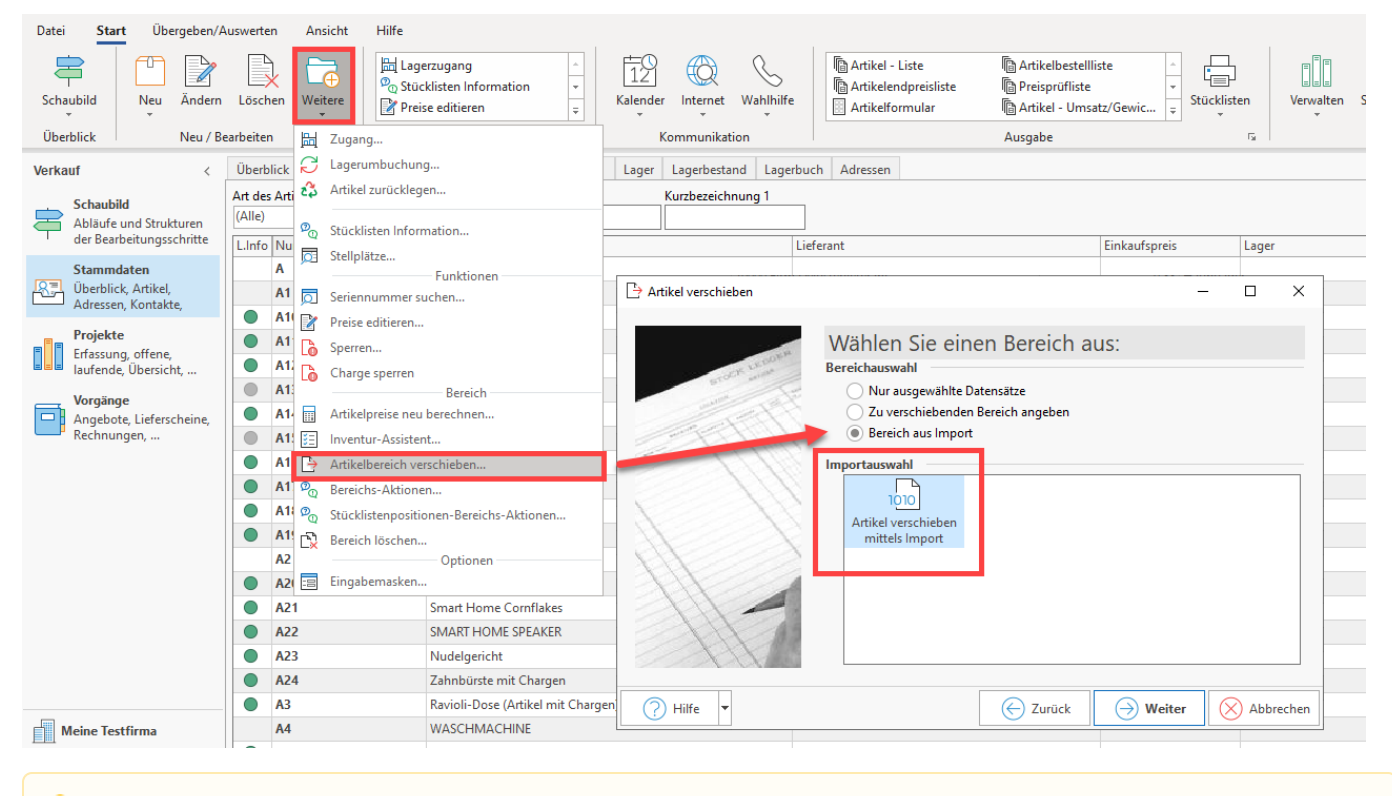

## A Beachten Sie:

Bitte fertigen Sie unbedingt eine Datensicherung vor der Ausführung der Änderungen an!